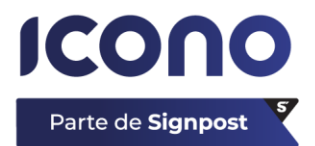

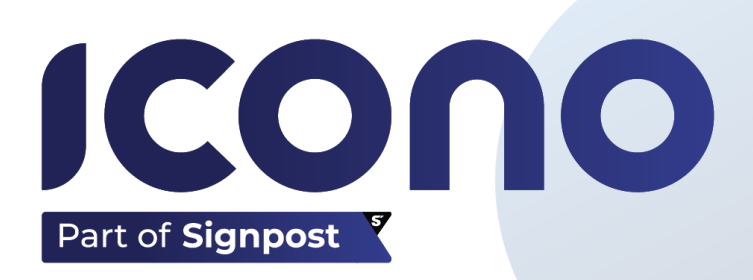

# Cómo realizar la compra del dispositivo

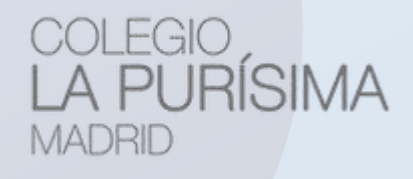

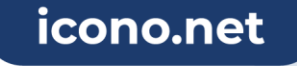

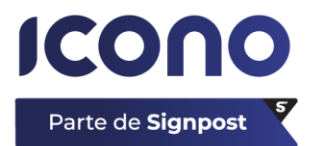

#### 1. Acceso

Para comenzar el proceso de compra del dispositivo, deberás acceder al siguiente enlace: <u>https://www.iconoedu.com/es/acceso-</u><u>centros</u>.

| ICONO                                                                                                    | ES▼                |  |  |  |
|----------------------------------------------------------------------------------------------------|--------------------|--|--|--|
| Inicio   Contacto                                                                                                    | 11                 |  |  |  |
| Inicio > Acceso centros<br>Tienda online de Icono Educación                                                                                                    |                    |  |  |  |
| Introduce el Código de Centro         Código de Centro       ENTRAR         Para cualquier consulta pueden ponerse en contacto con su centro educ<br>Muchas gracias. | ativo.             |  |  |  |
| Quieres recibir nuestra newsletter sobre Educación y Tecnología                                                                                                    |                    |  |  |  |
| Nombre y apellidos Email Acepto la política de privacidad                                                                                                    | QUIERO SUSCRIBIRME |  |  |  |

A continuación, deberás introducir el **código** que te ha facilitado tu centro: "*purisimamadrid*".

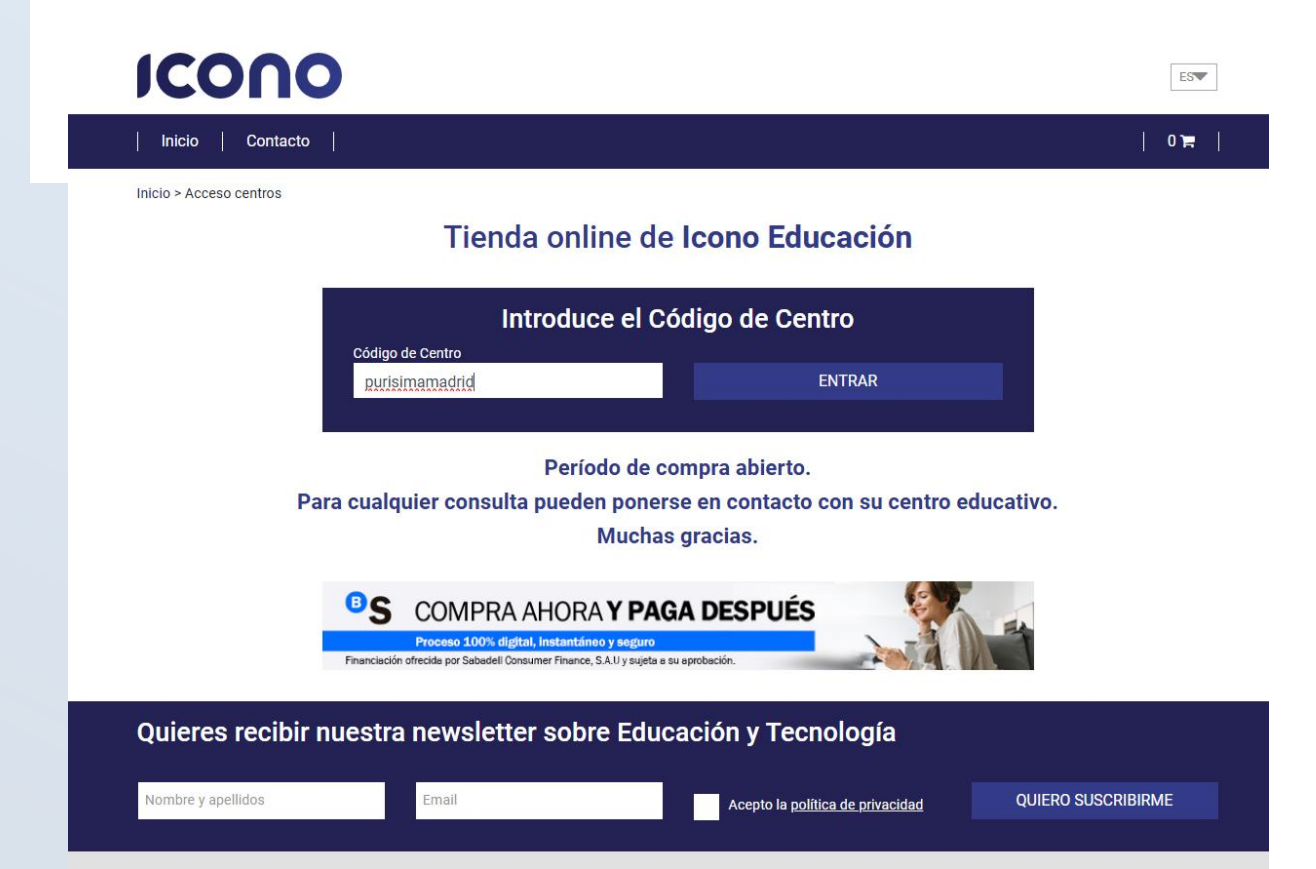

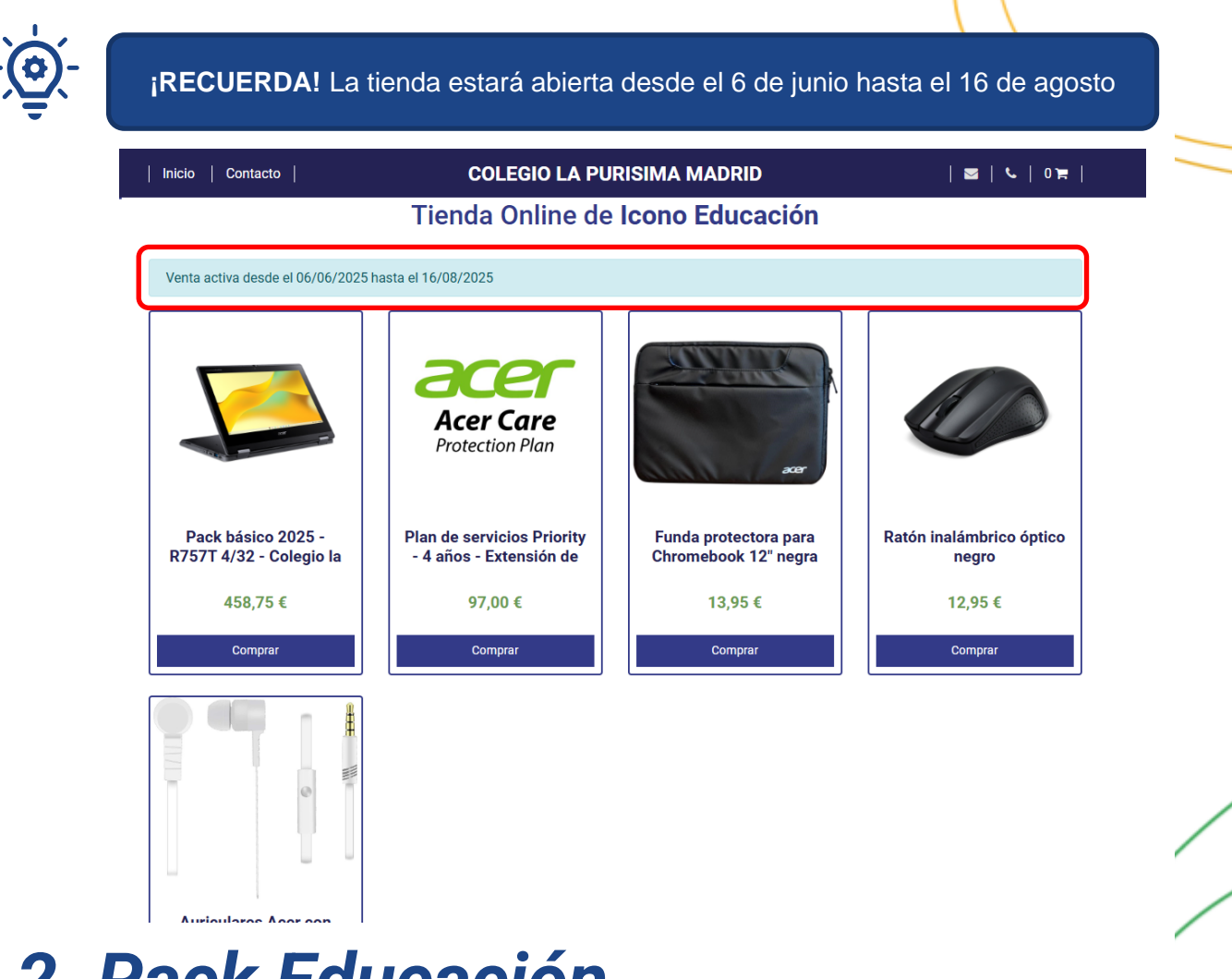

#### 2. Pack Educación

**Elige** el **Pack Educación** y a continuación haz clic en "*Comprar*". De este modo, se añadirá al carrito de compra.

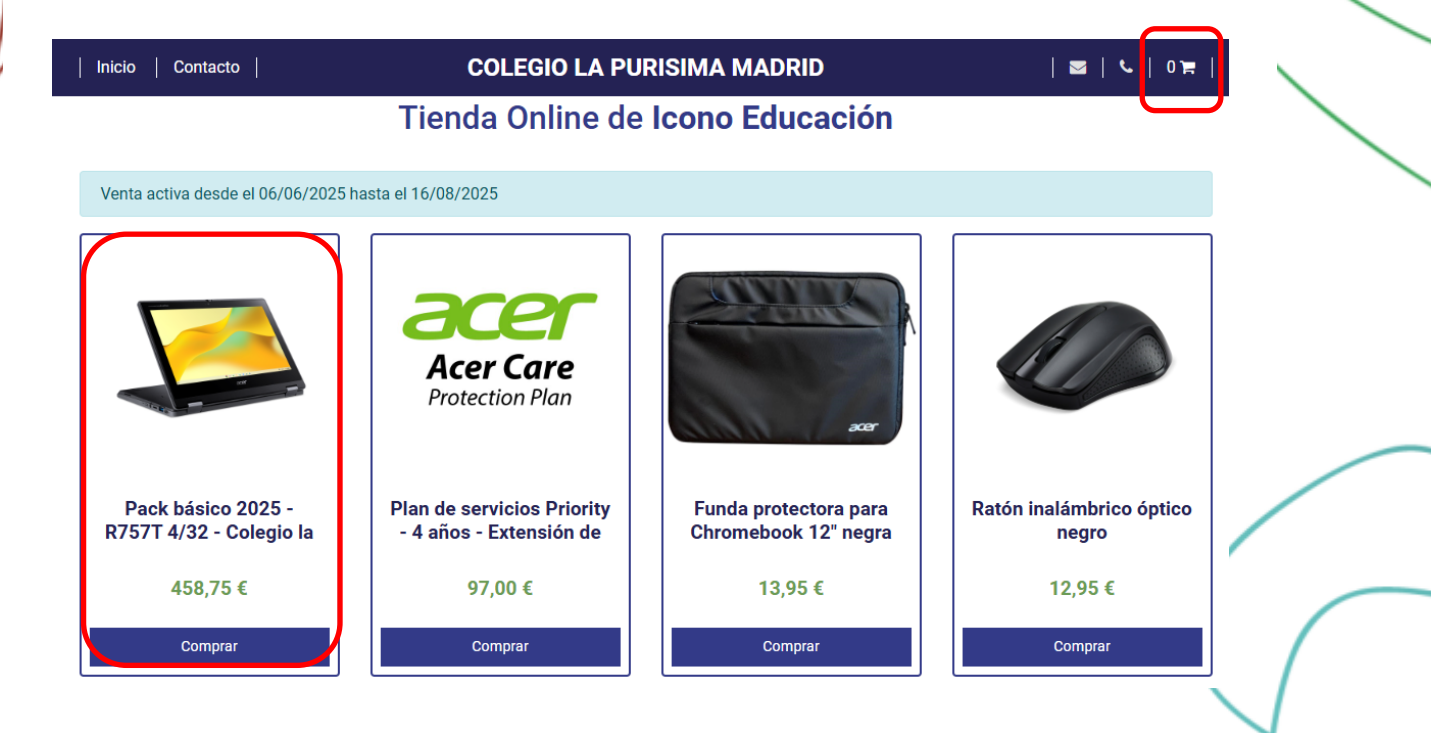

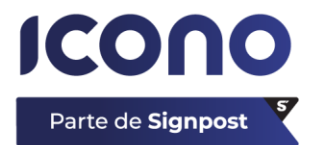

### 3. Garantía

La extensión de **garantía Priority de 4 años** es *optativa* y cubre los daños accidentales durante 4 años. **Se paga una vez el primer año y tiene validez durante esos 4 años** 

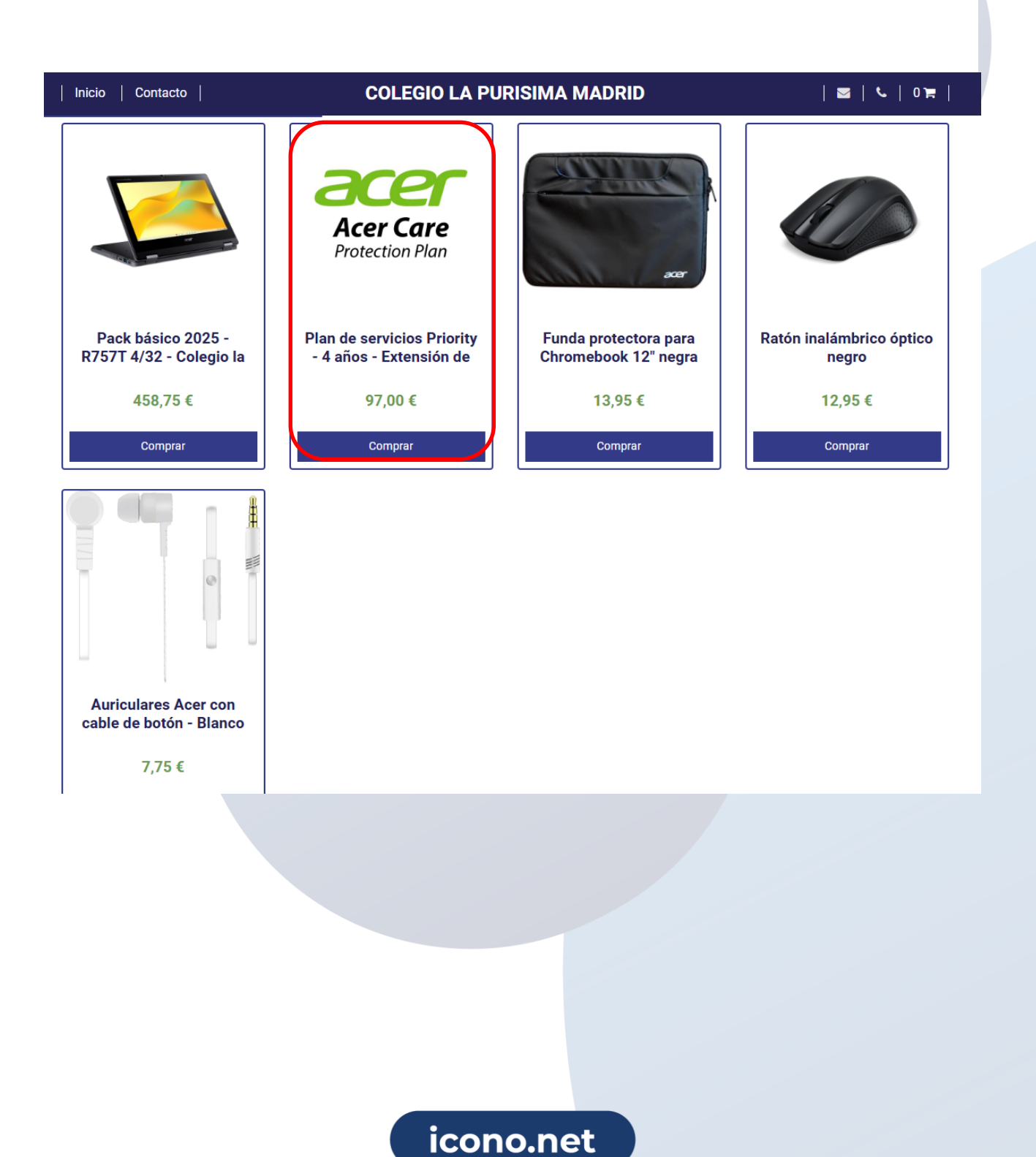

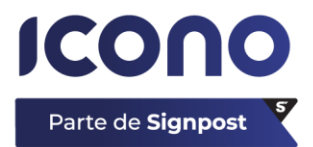

#### 4. IMT Lazarus

La licencia de IMT Lazarus Standard de 4 años está incluida en el Pack educación el primer año y tiene validez durante 4 años.

| Inicio   Contacto | COLEGIO LA PURISIMA MADRID                                                                                                    | <b>2</b>   <sup>1</sup>   0 <del>2</del>                                                                                                    |
|-------------------|----------------------------------------------------------------------------------------------------|----------------------------------------------------------------------------------------------------|
|                   | <sup>0</sup> S <sub>1</sub>                                                                                                    | 52.92 € al mes en 3 - cuotas ()                                                                                                    |
|                   | с                                                                                                    | ompra y empieza a pagar el <b>1 de julio</b>                                                                                                 |
|                   | 1 -                                                                                                    | COMPRAR                                                                                                    |
|                   | DETALLES                                                                                                    | Ψ                                                                                                    |
|                   | <ul> <li>Procesador Intel          <ul> <li>4 GB RAM</li> <li>Disco duro 32 GB</li> <li>Bateria 50Wh - hast</li> <li>Diseño convertible y</li> <li>Wi-Fi 6E</li> <li>Bluetoath 5.3 o supe</li> <li>Diseño de bisagra d</li> <li>Panel táctil HD IPS</li> <li>Intel UHD Graphics</li> <li>Altavoces y micrófo</li> <li>Teclado resistente a</li> <li>Segunda Cámara W</li> <li>Chrome OS</li> <li>Actualizaciones has</li> <li>Canon digital</li> </ul> </li> </ul> | N150<br>a 12 horas de duración<br>rrobusto de 11,6 *<br>erior<br>e 360 *<br>no integrados<br>i salpicaduras<br>orld Facing<br>ita Junio 2033 |
|                   | <ul> <li>Licencia Google Wo</li> <li>IMT Lazarus Standa</li> <li>Servicios de gestión</li> </ul>                                                                                                    | rkspace<br>rd 4 años<br>i de chromebook                                                                                                    |
|                   | CONDICIONES Y GARANT                                                                                                    | TÍAS -                                                                                                    |
|                   | ENTREGA                                                                                                    |                                                                                                    |
|                   |                                                                                                    |                                                                                                    |
|                   | icono.net                                                                                                    |                                                                                                    |

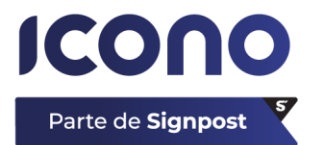

## 5. Accesorios

Si deseas añadir algún **accesorio** más (como la *funda*, *auriculares* o *ratón*) también puedes añadirlo al carrito siguiendo el mismo proceso anterior.

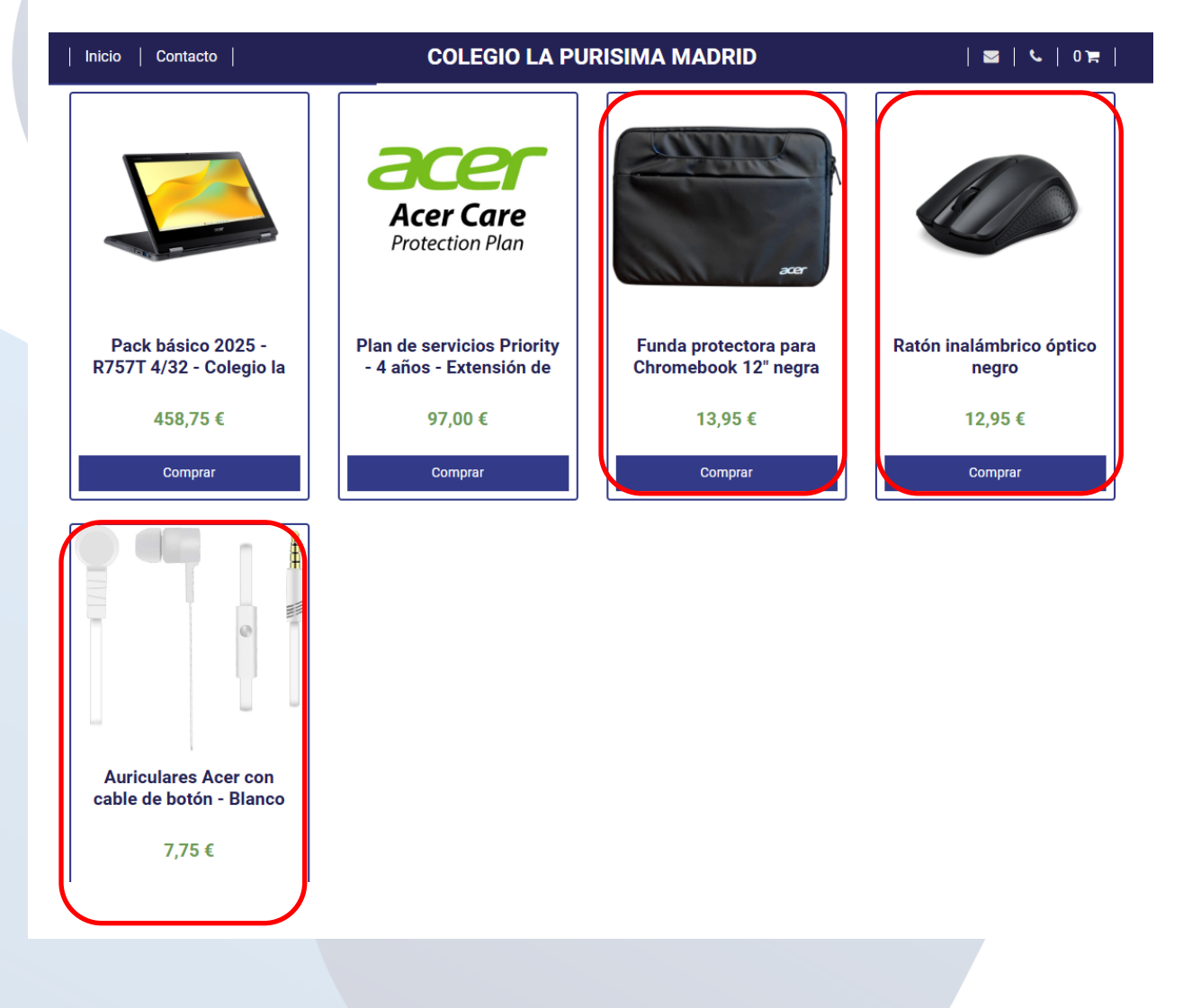

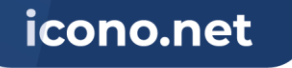

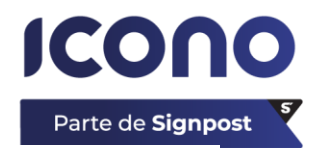

### 6. Datos personales

Una vez terminada la compra, haz clic en el **carrito** para comprobar todos los productos seleccionados.

A continuación, haz clic en "*Datos personales*" para rellenar los campos que se solicitan.

|                                  | COLEGIO LA PUR                                                                                                    | RISIMA MADRID                | 🔤   📞   2 🛱                                                                                                    |
|----------------------------------|----------------------------------------------------------------------------------------------------|------------------------------|----------------------------------------------------------------------------------------------------|
| CESTA                            | DATOS PERSONALES                                                                                                    | PAGO SEGURO                  | CONFIRMACIÓN                                                                                                    |
|                                  | PACK BÁSICO 2025 - R757T 4/32 - COLEGIO LA         PURISIMA MADRID         Ref: PB25R757T432PURISIMAMAD         Precio:       458,75 €         Cantidad:       1       ✓         Subtotal:       458,75 € | Acer Care<br>Protection Plan | PLAN DE SERVICIOS PRIORITY - 4 AÑOS -<br>EXTENSIÓN DE GARANTÍA ACER - ILIMITADA         Ref: PLA4ACERPRI         Precio:       97,00 €         Cantidad:       1       ×         Subtotal:       97,00 € |
| Código promocional               | Introducir código                                                                                                    | APLICAR                      |                                                                                                    |
| Subtotal<br>Total (IVA incluido) |                                                                                                    |                              | 555,75 €<br><b>555,75</b> €                                                                                                    |
| Venta activa desde el            | 06/06/2025 hasta el 16/08/2025<br>Ás DATOS PERSONALES                                                                                                    |                              | > cooget en el propio centro.                                                                                                    |
|                                  |                                                                                                    |                              |                                                                                                    |
|                                  |                                                                                                    |                              |                                                                                                    |

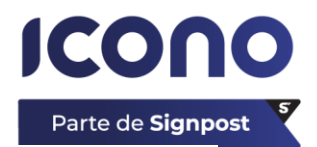

Los campos que aparecen en "Datos de pago" deben rellenarse

| ICONO                                                        |                                   |                            | CAMBIAR DE CENTRO |  |
|--------------------------------------------------------------|-----------------------------------|----------------------------|-------------------|--|
| Inicio   Contacto                                            | COLEGIO LA PURISIN                | COLEGIO LA PURISIMA MADRID |                   |  |
| CESTA1                                                       | DATOS PERSONALES                  | PAGO SEGURO                | CONFIRMACIÓN      |  |
| TU PEDIDO                                                    | DATOS PERSONALES                  |                            |                   |  |
|                                                              | NOMBRE *                          | DATOS DE PAGO              |                   |  |
|                                                              | PRIMER APELLIDO *                 |                            |                   |  |
| PACK BÁSICO 2025 - R757T 4/32 - COLEGIO L<br>PURISIMA MADRID | A TIPO DE DOCUMENTO *             | DNI / NIF                  | ~                 |  |
| Precio:                                                      | 458,75 € DOCUMENTO DE IDENTIDAD * |                            |                   |  |
| Cantidad:<br>Subtotal:                                       | 1<br>458,75 € DIRECCIÓN *         |                            |                   |  |
|                                                              | POBLACIÓN *                       |                            |                   |  |
|                                                              | CODIGO POSTAL *                   |                            |                   |  |
| acer                                                         | PROVINCIA                         | Seleccionar                | ~                 |  |
| Acer Care                                                    | PAÍS *                            | España                     | ~                 |  |
| Protection Plan                                              | CORREO ELECTRÓNICO *              |                            |                   |  |

#### Más abajo encontrarás los "**Datos del alumno**" y el "**Método de**

| pago". |                                                                                                    |                                        |                       |                                                                                                |                                            |
|--------|----------------------------------------------------------------------------------------------------|----------------------------------------|-----------------------|------------------------------------------------------------------------------------------------|--------------------------------------------|
|        | Inicio   Contacto                                                                                             |                                        | COLEGIO LA PURISIM    | A MADRID                                                                                       | 🜌   📞   2 🛱                                |
|        | Cantidad:<br>Subtotal:                                                                                        | 1<br>97,00 €                           | [                     | DATOS DE LOS ALUMNOS                                                                           |                                            |
|        | Vuestro pedido será enviado íntegra<br>COLEGIO LA PURÍSIMA MADRID. Po<br>deberéis recoger en el propio centro | amente al centro<br>or lo que lo<br>o. | ALUMNOS               |                                                                                                | ~                                          |
|        |                                                                                                    |                                        | NOMBRE                |                                                                                                |                                            |
|        |                                                                                                    |                                        | PRIMER APELLIDO       |                                                                                                |                                            |
|        |                                                                                                    |                                        | SEGUNDO APELLIDO      |                                                                                                |                                            |
|        |                                                                                                    |                                        | NIVEL / CURSO / GRUPO | Nivel 🗸 Curso                                                                                  | ✓ Grupo ✓                                  |
|        |                                                                                                    |                                        | MÉTODO DE PAGO        | VISA / MASTERCARD<br>La transacción se realiza en España mediante pa<br>conexión https<br>VISA | go seguro a través de un protocolo SSL con |
|        |                                                                                                    |                                        |                       | PAYPAL<br>PayPar                                                                               |                                            |
|        |                                                                                                    |                                        |                       |                                                                                                |                                            |
|        |                                                                                                    |                                        |                       | COMPRA AHORA Y PAGA DESPUÉS<br>Proceso rápido y 100% digital con la confianza de<br>Sabadell   | e Sabadell Consumer.                       |
|        |                                                                                                    |                                        |                       | OS 185.25 € al mes en 3 →<br>Compra y empieza a pagar el                                       | cuotas ()<br>1 de julio                    |

#### con los *datos del padre, madre o tutor*.

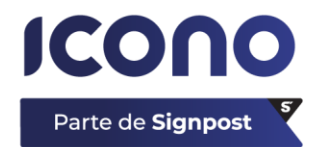

### 7. Métodos de pago

Los **métodos de pago** pueden ser los siguientes:

- VISA: se paga por tarjeta bancaria, con pasarela de pago segura.
- PAYPAL.
- TRANSFERENCIA BANCARIA: INDICAR <u>SIEMPRE</u> EL NÚMERO DE PEDIDO ("2025/XXXX") Y EL NOMBRE DEL ALUMNO.
   En este caso, contamos con dos opciones:
  - Abono en *pago único*: Indicar el NÚMERO DE PEDIDO ("2025/XXXX") Y EL NOMBRE DEL ALUMNO.

| Inicio   Contacto | COLEGIO LA PUR    | ISIMA MADRID   🛛   ८   २ 📻                                                                                                    |
|-------------------|-------------------|----------------------------------------------------------------------------------------------------|
|                   | MÉTODO DE PAGO    | VISA / MASTERCARD<br>La transacción se realiza en España mediante pago seguro a través de un protocolo SSL con<br>conexión https<br>VISA              |
|                   |                   | PAYPAL<br>PayPar                                                                                                    |
|                   |                   | TRANSFERENCIA BANCARIA                                                                                                    |
|                   |                   | COMPRA AHORA Y PAGA DESPUÉS Proceso rápido y 100% digital con la confianza de Sabadell Consumer.      Sabadell     Sabadell     Sabadell     Sabadell |
|                   | PAGAR TODO AHORA? | <ul> <li>SI</li> <li>PAGAR 50% AHORA Y 50% MÁS ADELANTE</li> </ul>                                                                                    |
|                   |                   |                                                                                                    |
|                   |                   |                                                                                                    |
|                   |                   |                                                                                                    |
|                   | icor              | no.net                                                                                                    |

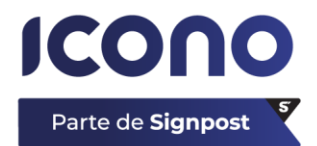

Abono en *2 pagos*: 50% en el momento de la compra y el otro 50% restante, más adelante (siempre antes de la fecha de cierre de tienda). Indicar el NÚMERO DE PEDIDO ("2025/XXXX") Y EL NOMBRE DEL ALUMNO.

| Inicio   Contacto | COLEGIO LA PU     | RISIMA MADRID   🔤   📞   2 🛱                                                                                                    |   |
|-------------------|-------------------|----------------------------------------------------------------------------------------------------|---|
|                   | MÉTODO DE PAGO    | VISA / MASTERCARD<br>La transacción se realiza en España mediante pago seguro a través de un protocolo SSL co<br>conexión https<br>VISA | n |
|                   |                   | PAYPAL<br>PayPar                                                                                                    |   |
|                   |                   | TRANSFERENCIA BANCARIA                                                                                                    |   |
|                   |                   | COMPRA AHORA Y PAGA DESPUÉS<br>Proceso rápido y 100% digital con la confianza de Sabadell Consumer.<br>Sabadell<br>teasor               |   |
|                   | PAGAR TODO AHORA? | SI<br>PAGAR 50% AHORA Y 50% MÁS ADELANTE                                                                                                |   |
|                   |                   | Segundo pago antes de la finalización del período de compra.                                                                            |   |
|                   |                   |                                                                                                    |   |
|                   |                   |                                                                                                    |   |
|                   |                   |                                                                                                    |   |

icono.net

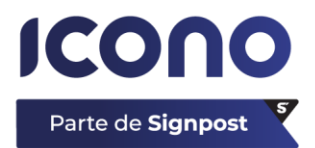

#### • FINANCIACIÓN:

 HASTA 24 MESES. Se realiza con Banco Sabadell. Selecciona el número de cuotas que más se ajuste a tus necesidades. Seleccionando el número de meses te da la cuota mensual. Hasta 9 meses no se cobran intereses.

| MÉTODO DE PAGO | VISA / MASTERCARD<br>La transacción se realiza en España mediante pago seguro a través de un protocolo SSL con<br>conexión https<br>VISA                                                                                                    |
|----------------|----------------------------------------------------------------------------------------------------|
|                | PAYPAL<br>PayPar                                                                                                    |
|                | TRANSFERENCIA BANCARIA                                                                                                    |
|                | COMPRA AHORA Y PAGA DESPUÉS<br>Proceso rápido y 100% digital con la confianza de Sabadell Consumer.                                                                                                    |
|                | • Setended<br>• Setended<br>• Set |
| DESGLOSE       | Subtotal 6 458,75<br>Total (IVA incluido) 3 458,75                                                                                                    |

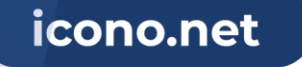

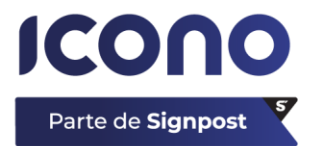

# 7. Finalización

Una vez seleccionado el método de pago que más se adapta a tus necesidades, se finalizaría el proceso.

Para ello, debes *aceptar* las **Condiciones de compra** y *aceptar* la **Política de privacidad**.

| Inicio   Contacto | COLEGIO LA PUR             | ISIMA MADRID                                                                                                    | 🔤   ६   1)ह                                                                                                    |
|-------------------|----------------------------|----------------------------------------------------------------------------------------------------|----------------------------------------------------------------------------------------------------|
|                   | MÉTODO DE PAGO             | <ul> <li>VISA / MASTERCARD         La transacción se realiza en España med conexión https     </li> <li>VISA         PAYPAL         PayPat         TRANSFERENCIA BANCARIA         ENERSE         COMPRA AHORA Y PAGA DESPUÉ Proceso rápido y 100% digital con la configuence         S 22.13€ al mes en 24 Compra y empieza a page     </li> </ul> | fiante pago seguro a través de un protocolo SSL con<br>SS<br>fianza de Sabadell Consumer.<br>cuotas ()<br>gar el 1 de julio |
|                   | DESGLOSE                   | Subtotal<br>Total (IVA incluido)<br>Acepto las condiciones de compra<br>Acepto la política de privacidad<br>Quiero suscribirme a la newsletter                                                                                                    | 458,75 €<br><b>458,75 €</b>                                                                                                 |
|                   | Venta activa desde el 06/0 | 06/2025 hasta el 16/08/2025                                                                                                    |                                                                                                    |
|                   | < ATRÁS                    | PAGAR                                                                                                    | >                                                                                                    |
|                   | icon                       | o.net                                                                                                    |                                                                                                    |